# Setting Up The Wi-Fi Implement Camera Pro On Newer Android Devices

**IMPORTANT:** This manual is an add-on to our original installation manual for the Wi-fi Implement Pro camera. Before proceeding with these instructions please make sure you have physically installed (mounted) and powered up the camera according to the original manual.

## Step 1 : Install the app

- On your phone open up the Google Play Store (app store)
- Search for and install **Onvifer**
- Allow all requested app permissions

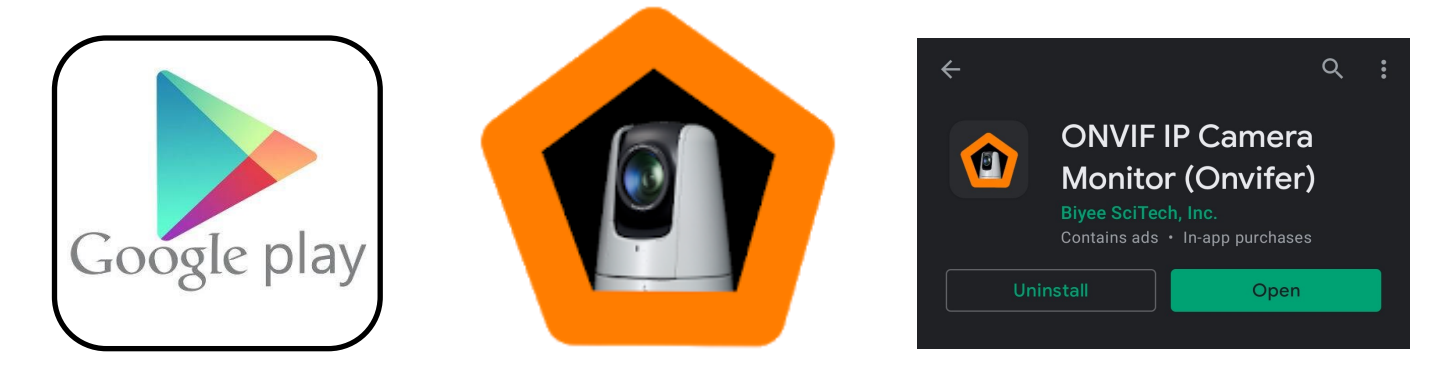

### Step 2: Connect to the Camera

- Open your Wi-fi settings by holding down on the Wi-fi icon at the top of your screen for 2 sec
- Find and select the Wi-fi network named "WIFI CAMERA"
- Enter password 12345678
- Once connected you may get a prompt telling you internet is not available. Select "Keep Wi-Fi connection" or "stay connected"

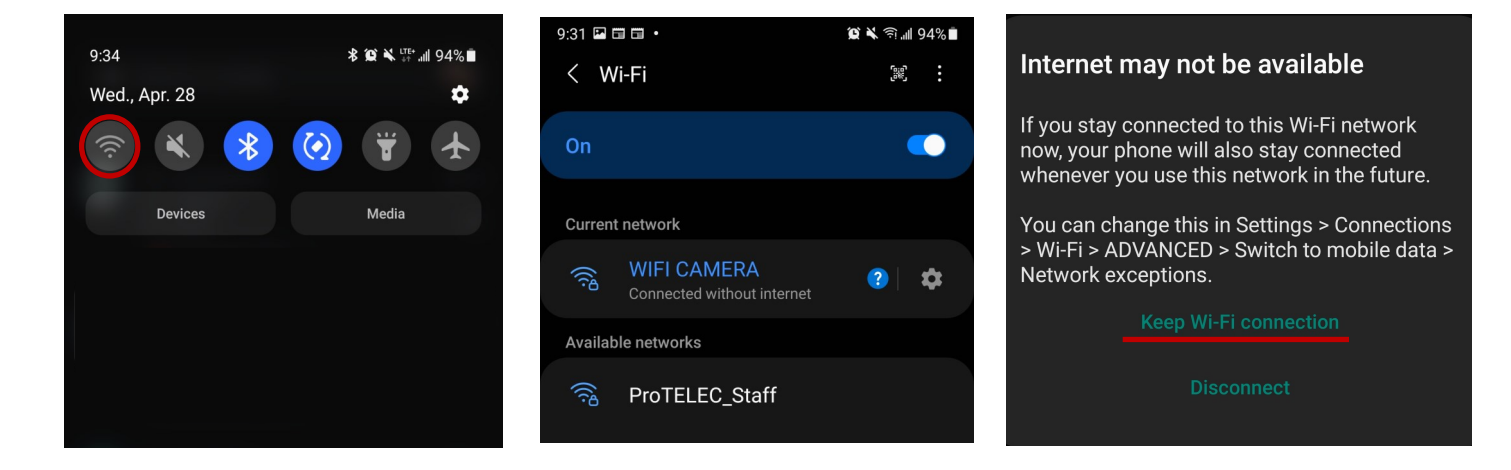

#### Step 3: Add the camera (auto search)

- Open the Onvifer app
- Tap the + at the top of the screen
- Select "From Discovered"
- Choose the device from the list, it should appear with the IP 192.168.16.101
- Tap "Set Up" and wait for the device information to be scanned
- Tap "save"
- Tap on the device to view

If the app does not find the camera automatically, double check that your phone is connected to the cameras Wi-Fi network or try adding the camera manually (see next page)

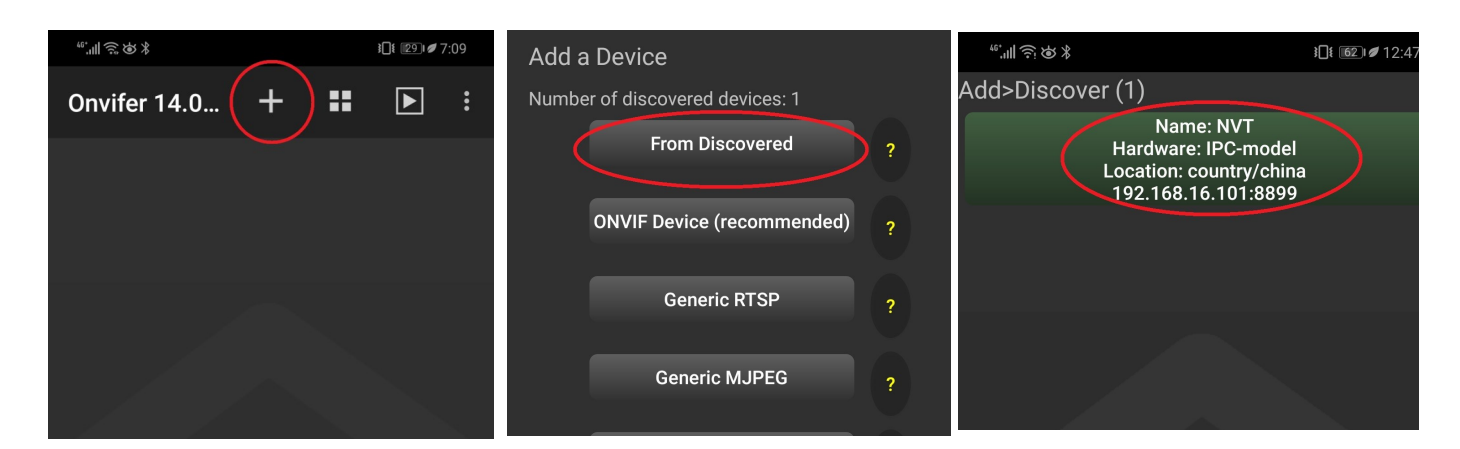

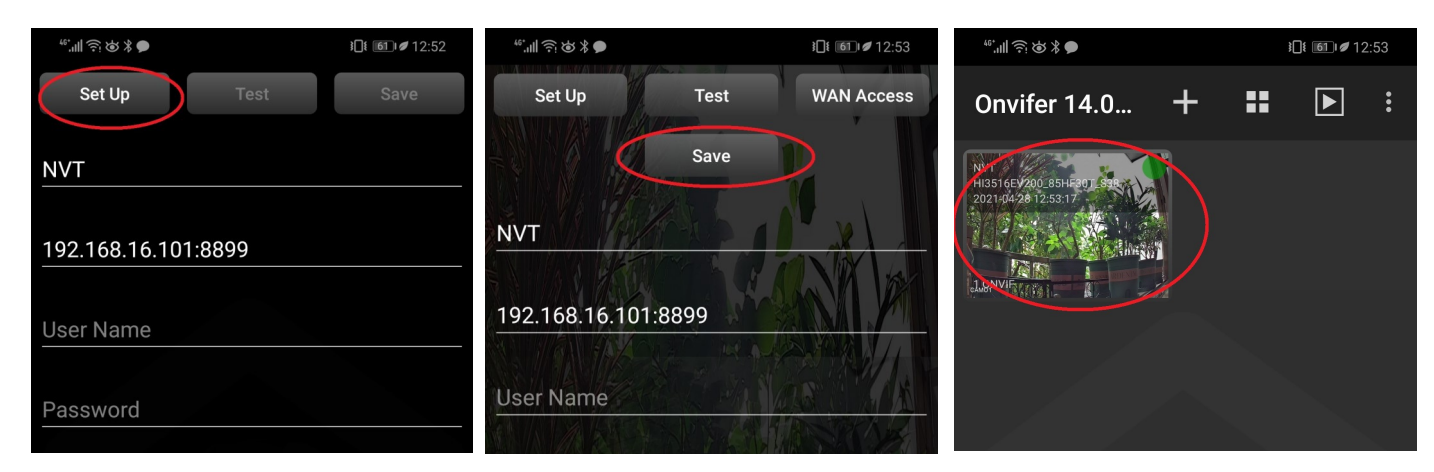

#### Step 4: Viewing

Once you have added the camera to the app the first time it will be saved. All you need to do the next time is connect to the cameras wi-fi signal and open the app!

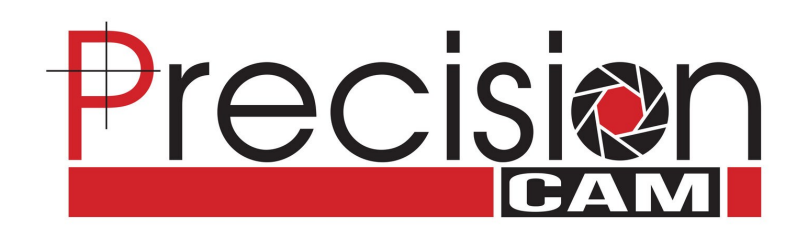

#### Step 3.1: Adding the camera manually

If adding the camera automatically does not work you can try adding it manually.

- Ensure your phone is connected to the cameras wi-fi (please double check) repeat step 2 if necessary
- Open the Onvifer app
- Tap the + at the top of the screen
- Select "ONVIF DEVICE (RECOMMENDED)"
- Enter "camera" In the "name" section
- Enter "192.168.16.101:8899" in the "Address" section
- Enter "admin" in the "User Name" section
- Leave password blank
- Tap "Set Up" and wait for the device information to be scanned
- If the test window says "Video Streaming: success" then Tap "save". If you get an error double check the address and try again
- Tap on the device to view

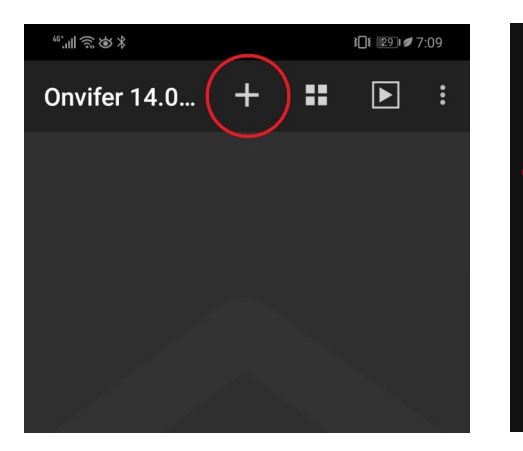

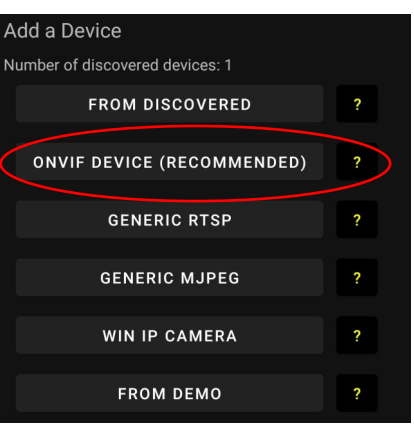

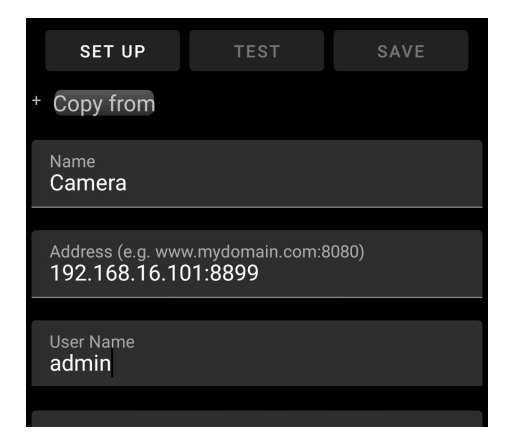

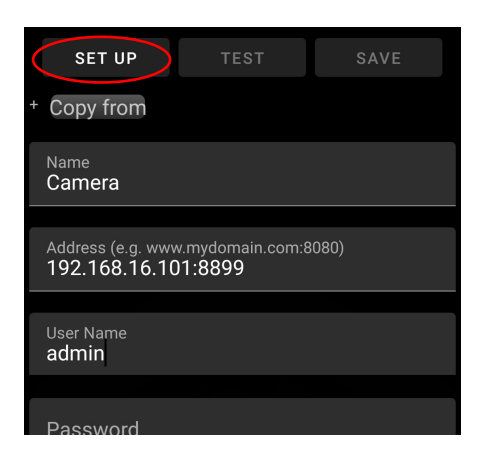

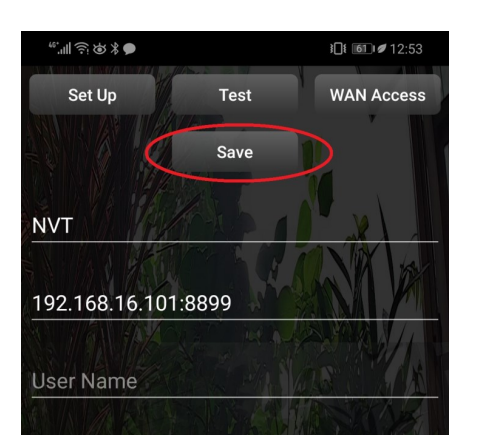

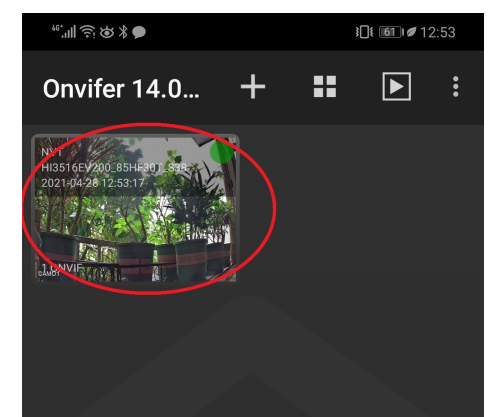

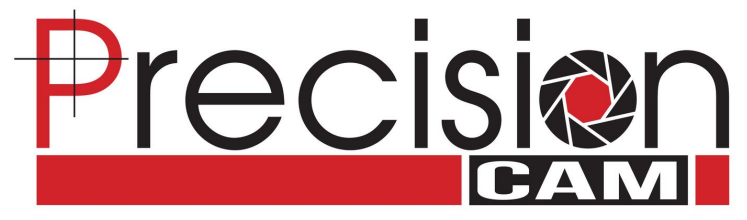